#### Hvað er leitir.is?

Leitir.is veitir aðgang að fjölbreyttu vísinda-, fræðslu- og afþreyingarefni.

Vefurinn veitir upplýsingar um bækur, hljóðbækur, rafbækur, tímarit, tímaritsgreinar, ljósmyndir, myndefni, tónlist, hljóðrit, nótur, skýrslur og lokaverkefni háskólanema. Hluti gagnanna er í rafrænum aðgangi.

Hægt er að hlaða niður tímaritsgreinum, bókum og skýrslum á eigin lestæki eða tölvu. Auðvelt er að finna bækur og tímarit bókasafna og innskráður notandi getur tekið frá efni eða endurnýjað útlán.

Leitir.is mun taka við af vefnum gegnir.is.

# Hvaðan koma gögnin?

Eftirtalin gagnasöfn eru í leitir.is:

- Gegnir samskrá íslenskra bókasafna með tengingu í timarit.is og bækur.is
- Landsaðgangur hvar.is og áskriftir háskóla erlendar rafrænar fræðigreinar og bækur
- Skemman lokaverkefni og fræðirit íslenskra háskóla
- 🔺 Hirsla vísinda- og fræðsluefnissafn Landspítalans
- 🔺 Myndavefur Ljósmyndasafns Reykjavíkur
- 🔺 Rafbækur Norræna hússins

Fleiri gagnasöfn eiga eftir að bætast við.

# Hjálp

Nánari leiðbeiningar um notkun leitir.is er að finna hér:

Landskerfi bókasafna hf. © 2014

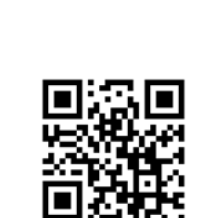

Notaðu leitir is í símanum

leitir.<mark>is</mark>

Fíasól er flottust

Í hverju er leitað? Dæmi

2 Niðurstöður fyrir öll söfn

Bók

Hljóðbók

2 Niðurstöður fyrir öll söfn

❹ 68% 🔳

Islenska 🗧

Leita

11.08

😭 Bæta síðu í rafræna hillu 🔝 rss

Fíasól er flottust / Kristín Helga Gunnarsdóttir : Halldór Baldurssor

Kristín Helga Gunnarsdóttir 1963

Fíasól er flottust [hljóðbók] / Kristín Helga Gunnarsdóttir ; höfundur les

Kristín Helga Gunnarsdóttir 1963

Halldór Baldursson 1965 Reykjavík : Mál og menning 2008

Revkjavík : Dimma 2009

myndskreytti

Raðað eftir: Vægi

http://leitir.is

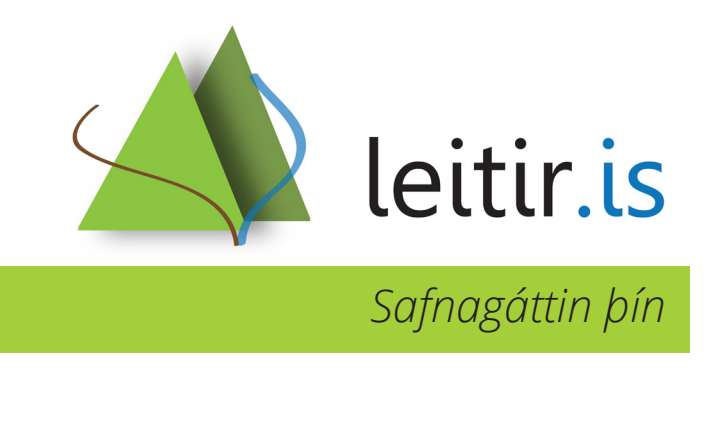

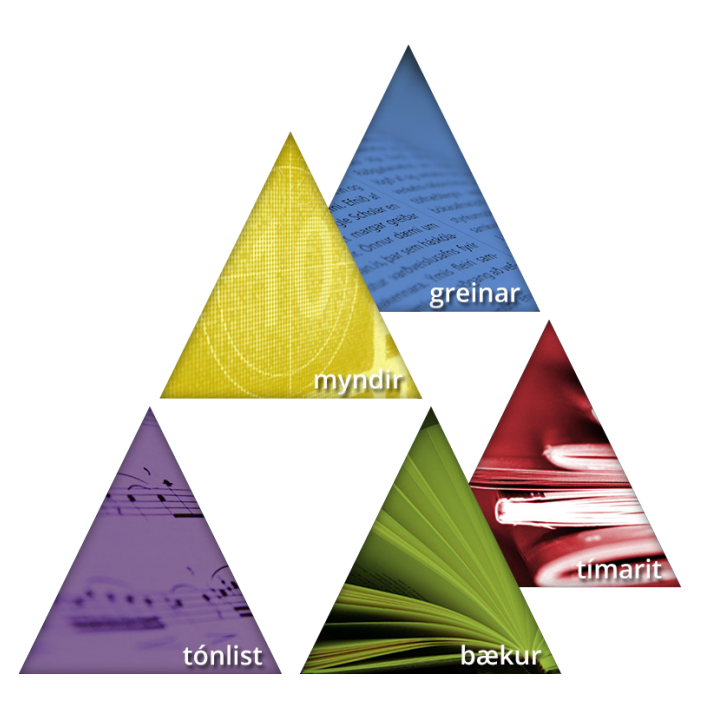

http://leitir.is/hjalp

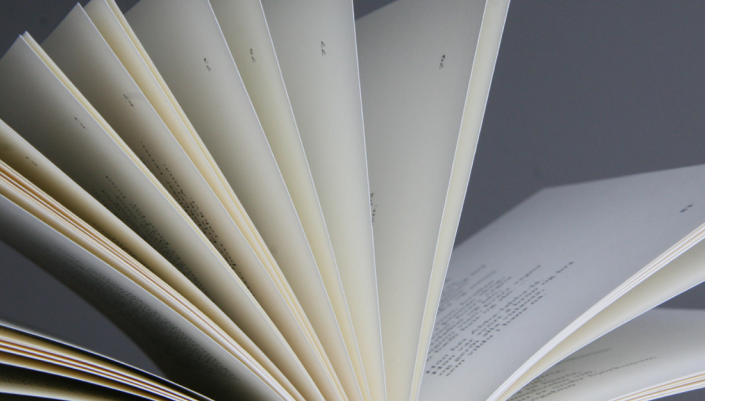

### Að leita

Hægt er að byrja leitina vítt en síðan má þrengja niðurstöðurnar eftir mismunandi flokkum sem birtast vinstra megin við þær. Fyrir ofan niðurstöður birtast valdir flokkar þar sem meðal annars er hægt að þrengja við rafræn gagnasöfn. Niðurstöðum má raða á mismunandi vegu. Í *ítarlegri leit* er mögulegt að leita eftir samsettum skilyrðum eins og titli, höfundi, efnisorði, útgáfuári, efnistegund og tungumáli. Undir *Fletta A-Ö* er hægt að fletta í Gegni eftir efni, höfundum og titlum í stafrófsröð.

## Velja safn

Hægt er að takmarka leit við ákveðið safn undir *Velja safn*. Þar þarf að smella á safnahóp og velja síðan safnið úr fellilista. Til að leita aftur í öllu efni á leitir.is er *öll söfn* valið úr fellilistanum.

# Hvenær er þörf á innskráningu?

Á *Mínum síðum* getur innskráður notandi skoðað útlán og endurnýjað, tekið frá efni, beðið um millisafnalán, vistað leitir, vistað færslur og notað árvekniþjónustu. Undir *Mínar síður / Stillingar* er hægt að breyta notandaupplýsingum og lykilorði fyrir innskráningu, stilla fjölda niðurstaðna á síðu og velja tungumál vefsins. Starfsfólk bókasafna úthlutar notandaauðkenni í samræmi við óskir notanda.

### Þrengja leitarniðurstöður

Þrengja má niðurstöður til dæmis eftir tegund, gagnasafni, efni, höfundi, tungumáli og útgáfuári. Undir *Fleiri möguleikar* er hægt að þrengja leitina eftir fleiri en einu atriði í einu. Þar er líka hægt að sleppa atriðum úr leitinni. Til að fjarlægja afmörkun er smellt á X-ið.

### Staðsetning og frátektir

Undir flipanum *Staðsetning & frátektir* sést hvaða bókasöfn eiga eintök af efninu. Söfnin birtast í lista eða eru valin úr felliglugga. Til að sjá upplýsingar um eintökin er smellt á plúsinn + fyrir framan heiti safnsins. Hægt er að taka frá eintak ef öll eintök safns eru í útláni.

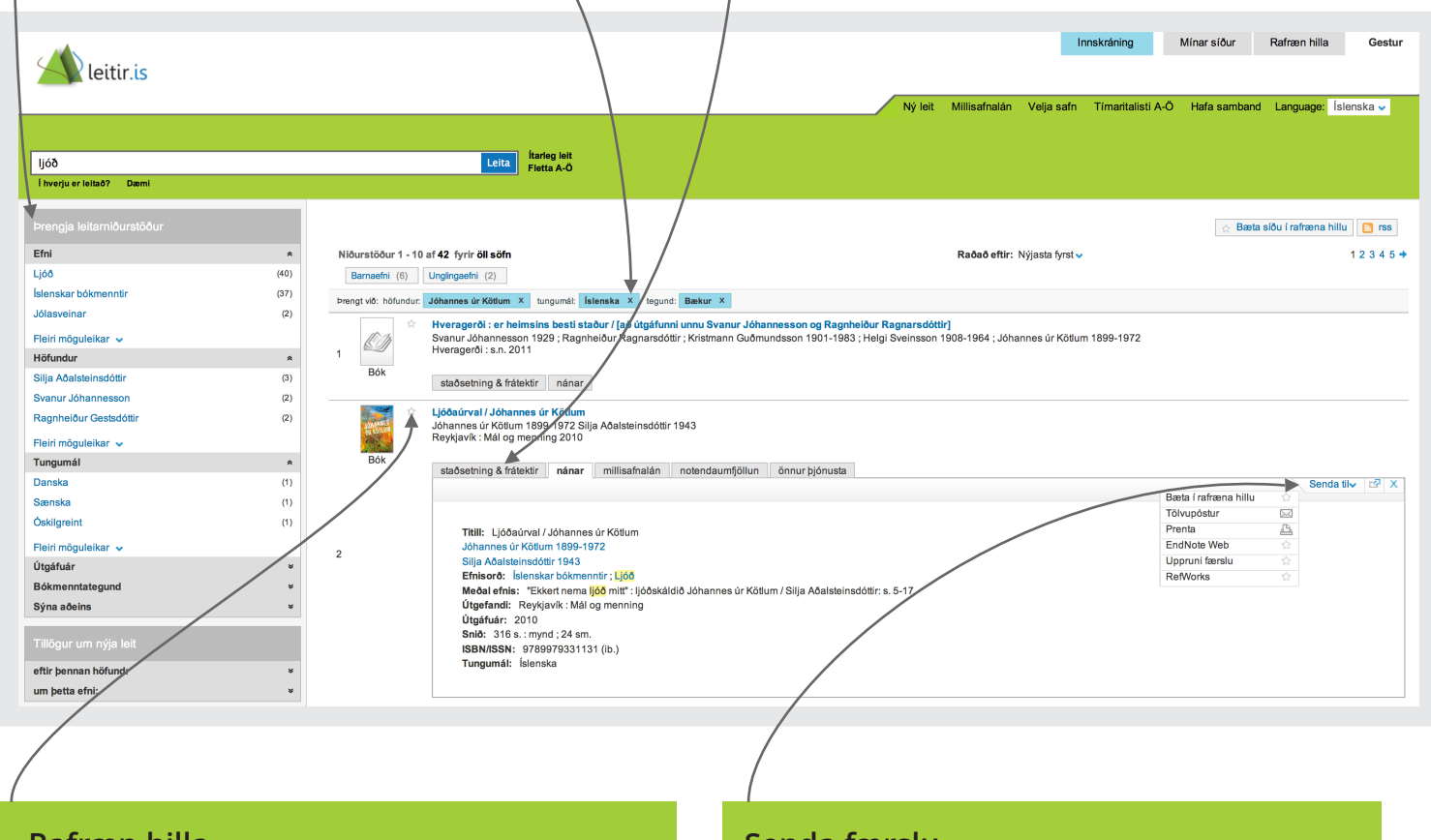

## Rafræn hilla

Með því að smella á stjörnuna fyrir framan titil er hægt að færa færslu í rafrænu hilluna og búa þannig til leslista eða heimildalista. Til að færa alla síðuna á lista þarf að smella á *Bæta síðu í rafræna hillu*. Innskráning er nauðsynleg ef vista á færslur í rafrænu hillunni og þar eru einnig verkfæri til að flokka þær í mismunandi möppur eða flytja í heimildaskráningarforrit.

#### Senda færslu

Undir flipanum *Nánar* er hægt að prenta út og senda færslu í tölvupósti eða heimildaskráningarforrit.